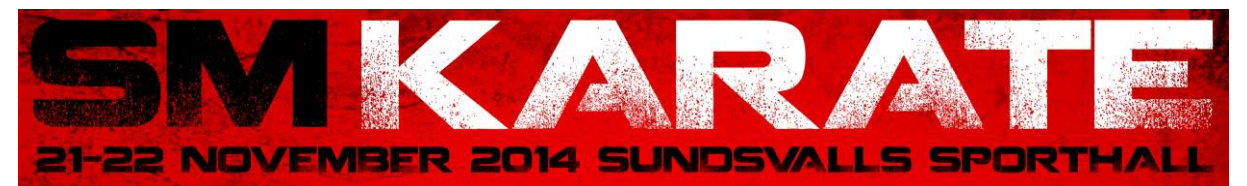

## Manual Sportdata

| Logg in:              | Gå till <u>https://www.sportdata.org/karate/set-online/index.php</u> .<br>Skapa logg in för din klubb genom att klicka på Login i högra hörnet.<br>Klicka på <u>Create a new account</u> nedanför Team/club login. Fyll i alla<br>uppgifter och spara.                                                                                                    |
|-----------------------|----------------------------------------------------------------------------------------------------|
| Registrera deltagare: | Logga in med klubbens login, gå till My competitors, Add new<br>competitor. Fyll i uppgifter för varje deltagare som skall tävla för din<br>klubb i SM. De uppgifter som behövs är namn, födelsedata och kön.<br>Spara. Gå sedan in på varje Competitor igen och ladda upp foto för<br>denne. Detta är nödvändigt för att vid tävlingsdagen kunna få ett<br>"tävlingspass" för tillträde till tävlingen.                                                                                                    |
| Registrera coacher:   | Gå till My coaches, Add new coach. Fyll i alla uppgifter och spara. Gå<br>sedan in på varje coach igen och ladda upp foto för denne.                                                                                                    |
| Anmälan:              | Klicka på events uppe till vänster, scrolla ner till november i kalendern<br>tills Svenska mästerskapen i karate syns och klicka på den länken. Klicka<br>på Registration symbolen. För markören över Competitor länken uppe<br>till vänster och klicka på Add individual entry. Välj i listan den tävlande<br>du vill anmäla. Klasser visas, välj klass och spara. Därefter visas entry<br>successfully om anmälan har gjorts korrekt. Om en tävlande ska delta i<br>flera klasser håll CTRL intryckt och markera klasserna (använder man<br>Mac är det CMD tangenten), tryck därefter spara. Anmälan skall vara<br>registrerad senast torsdag 6 november. Det finns ingen möjlighet till<br>efteranmälan. Tävlande skall vara svensk medborgare eller utländsk<br>person stadigvarande bosatt i landet, sedan minst 12 månader samt<br>tillhöra en SKF ansluten klubb. |
| Anmälan lag:          | Görs på samma sätt som individuell anmälan men man klickar på<br>Add team entry istället. Skriv in lagets namn, välj de tävlande som<br>skall vara med i laget med CTRL tangenten, alt CMD tangenten, för<br>att markera alla i laget. Spara.                                                                                                    |
| Anmälan coach:        | Gå till Add coach, välj den du vill anmäla och spara.                                                                                                    |
| Kolla anmälan:        | På länken My current entries och den aktuella tävlingen finns alla<br>som du anmält till tävlingen. Både individuella, coacher och lag. Det<br>står också hur mycket ni skall betala för er klubb.                                                                                                    |
| Vilka är anmälda?     | Klicka på Competitors in categories och välj den klass du vill se på.<br>Där finns alla som är anmälda för den klassen. I lagklasserna ser man<br>också vilka som är anmälda i respektive lag.                                                                                                    |
| Problem?              | Skicka ett mail till <u>sundsvallssportkarate@gmail.com</u> och lämna ett<br>telefonnummer så hör vi av oss och hjälper er.                                                                                                    |

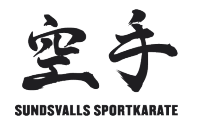

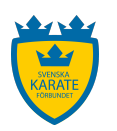

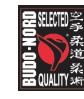

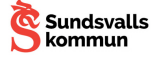